# E-LEARNING DLA DOROSŁYCH

1. Jeśli chcesz znaleźć interesujący Cię temat kursu dla dorosłych, wybierz opcję E-LEARNINNG DLA DOROSŁYCH. Możesz to zrobić, korzystając z menu bocznego lub wybierając tę opcję w głównym oknie platformy:

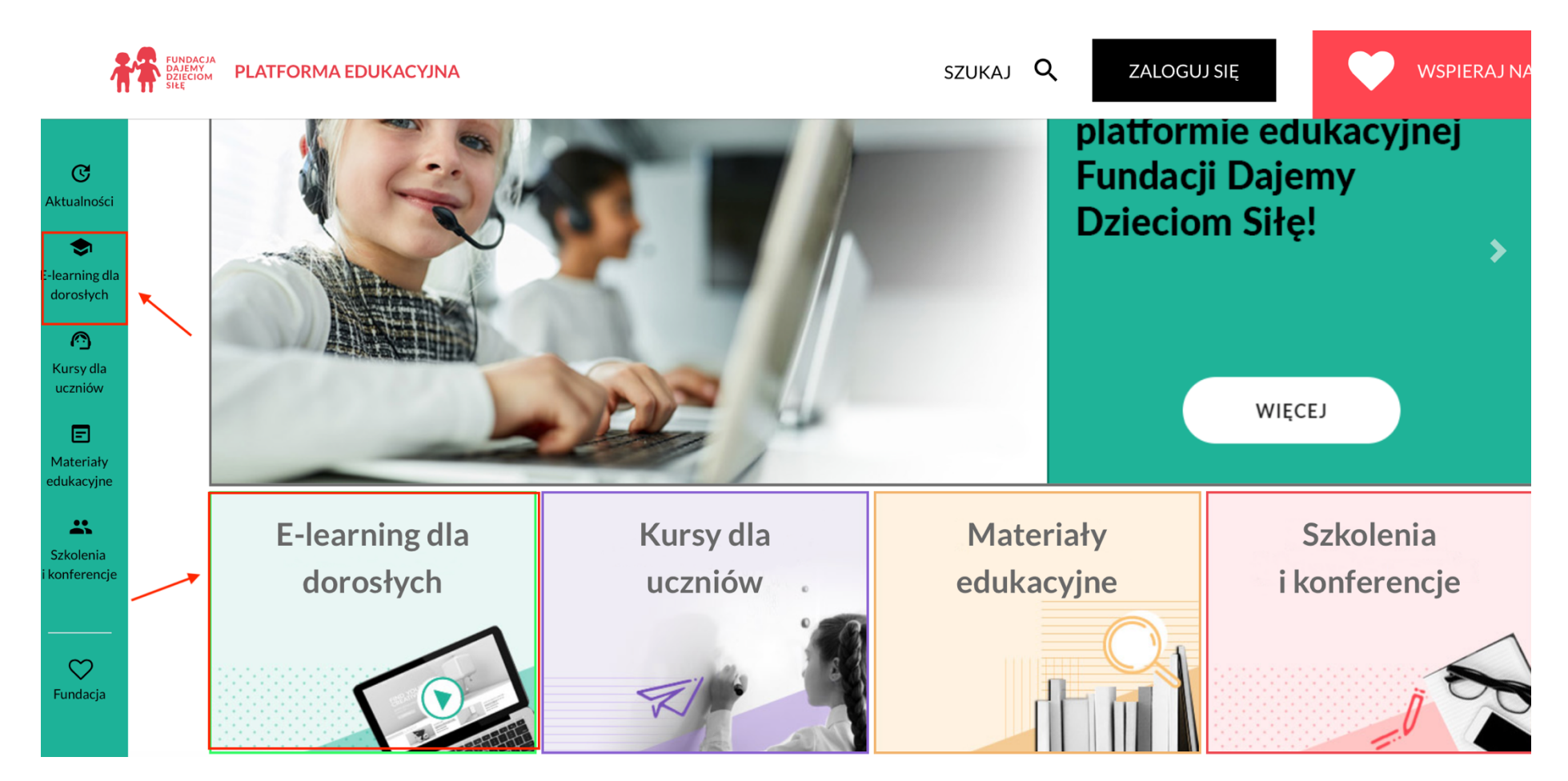

2. Po wejściu do działu, pojawi się lista kategorii tematycznych. Wybierz kategorię, która Cię interesuje:

Strona główna / E-learning dla dorosłych E-learning dla dorosłych

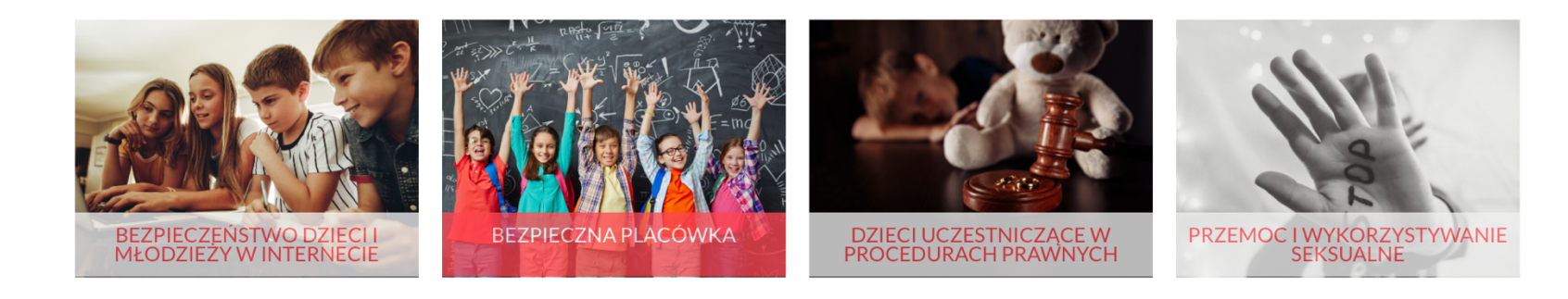

3. Pojawi się lista dostępnych kursów. Wybierz z listy kurs, który Cię interesuje:

Strona główna / E-learning dla dorosłych / Bezpieczna placówka Bezpieczna placówka

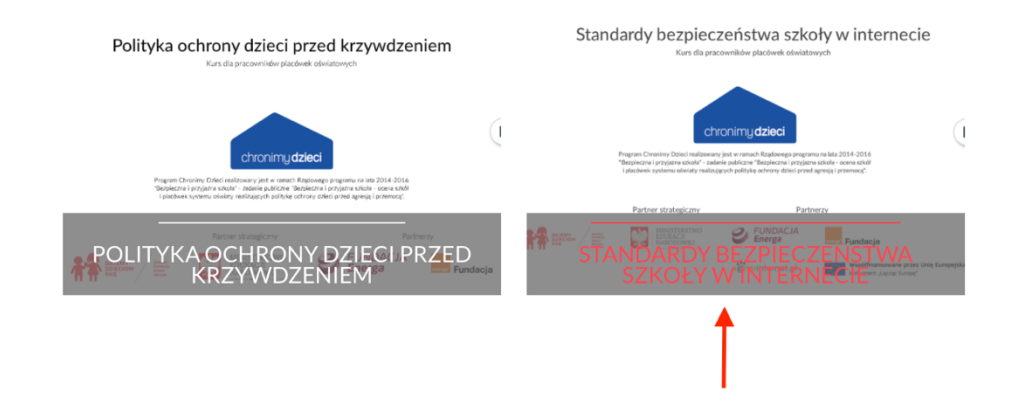

4. Po wejściu do kursu, znajdziesz szczegółowe informacje na jego temat oraz opcję, która umożliwi Ci rozpoczęcie kursu:

Strona główna / Moje kursy / Standardy bezpieczeństwa szkoły w internecie

## Standardy bezpieczeństwa szkoły w internecie

### Standardy bezpieczeństwa szkoły w internecie

Cel: zapoznanie uczestników kursu ze standardami bezpieczeństwa szkoły w internecie.

Czas trwania: 45 minut.

#### Po ukończeniu szkolenia:

- będziesz znał/a standardy bezpieczeństwa szkoły w internecie,

- dzięki wskazówkom oraz ćwiczeniom będziesz wiedział/a, jak reagować wg procedury w przypadku z zetknięciem się z zagrożeniem online na terenie szkoły.

 $\Box$ 

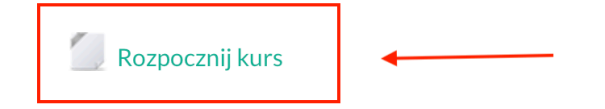

5. Po ukończeniu kursu kwadracik znajdujący się po prawej stronie opcji rozpoczynania zostanie zapełniony i pojawi się nowa opcja, dzięki której wypełnisz ankietę ewaluacyjną:

Strona główna / Moje kursy / Standardy bezpieczeństwa szkoły w internecie

## Standardy bezpieczeństwa szkoły w internecie

## Standardy bezpieczeństwa szkoły w internecie

Cel: zapoznanie uczestników kursu ze standardami bezpieczeństwa szkoły w internecie.

Czas trwania: 45 minut.

#### Po ukończeniu szkolenia:

- będziesz znał/a standardy bezpieczeństwa szkoły w internecie,

- dzięki wskazówkom oraz ćwiczeniom będziesz wiedział/a, jak reagować wg procedury w przypadku z zetknięciem się z zagrożeniem online na terenie szkoły.

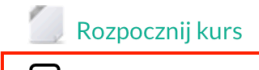

Wypełnij ankietę ewaluacyjną, a następnie pobierz certyfikat ukończenia kursu.

6. Po wypełnieniu ankiety ewaluacyjnej pojawi się opcja umożliwiająca pobranie certyfikatu ukończenia kursu:

Strona główna / Moje kursy / Standardy bezpieczeństwa szkoły w internecie

# Standardy bezpieczeństwa szkoły w internecie

### Standardy bezpieczeństwa szkoły w internecie

Cel: zapoznanie uczestników kursu ze standardami bezpieczeństwa szkoły w internecie.

Czas trwania: 45 minut.

#### Po ukończeniu szkolenia:

Certyfikat

- będziesz znał/a standardy bezpieczeństwa szkoły w internecie,

- dzięki wskazówkom oraz ćwiczeniom będziesz wiedział/a, jak reagować wg procedury w przypadku z zetknięciem się z zagrożeniem online na terenie szkoły.

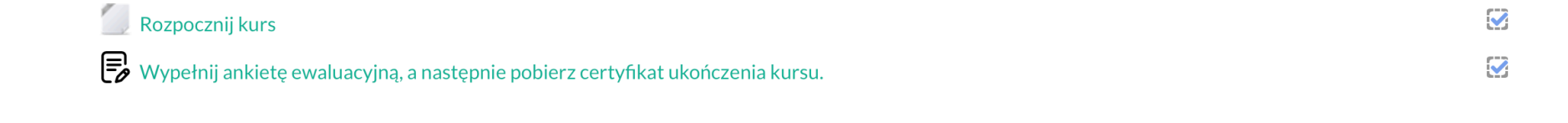

7. Po wejściu w tę opcję będziesz mógł/mogła pobrać certyfikat:

Strona główna / Moje kursy / Standardy bezpieczeństwa szkoły w internecie / Standardy bezpieczeństwa szkoły w internecie / Certyfikat

# Certyfikat

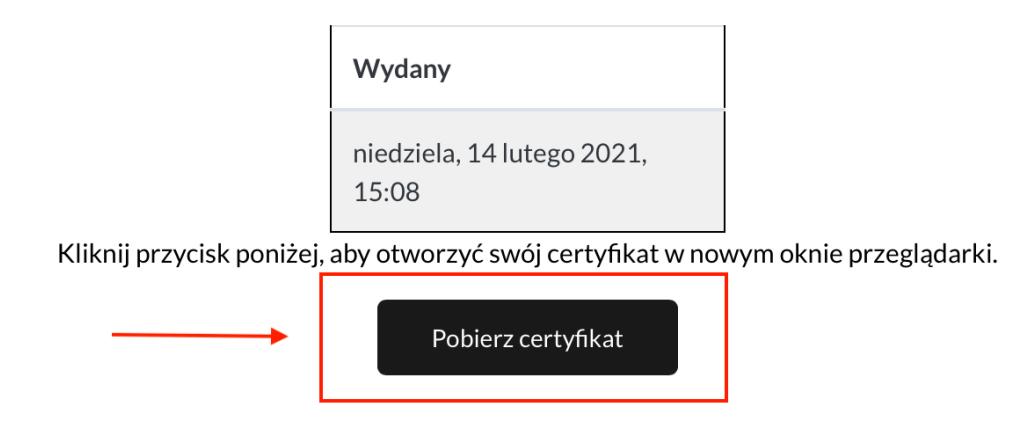

8. Certyfikat zostanie także zapisany w Twoim profilu, w opcji MOJE CERTYFIKATY. W każdej chwili będziesz mógł/mogła go przejrzeć i pobrać:

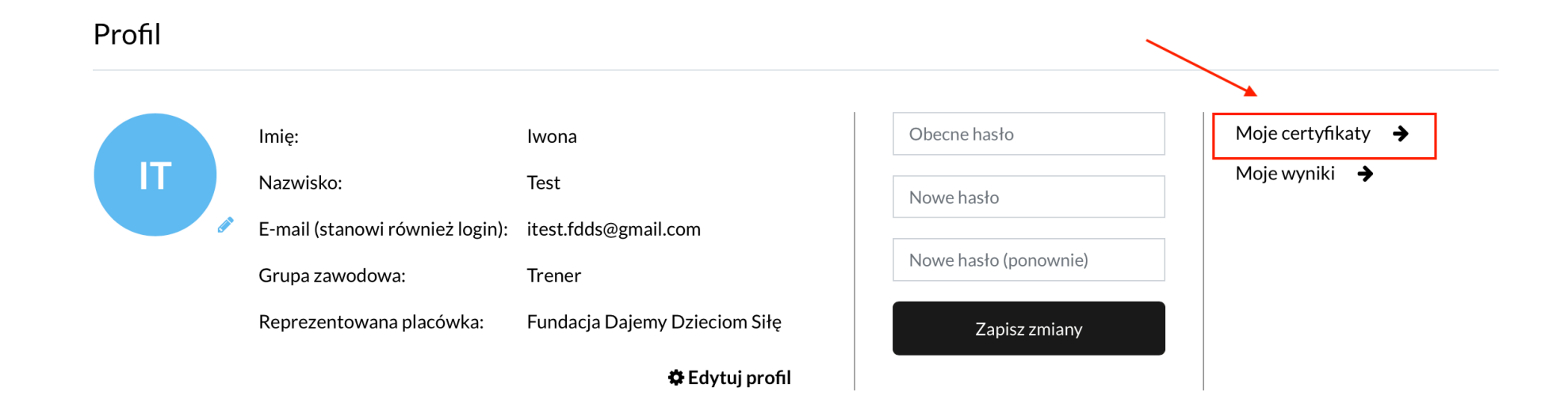

# Uzyskane certyfikaty

| « Mój profil                                 |                                | Ļ       | Ļ       |
|----------------------------------------------|--------------------------------|---------|---------|
| Nazwa kursu                                  | Data wygenerowania certyfikatu | Podgląd | Pobierz |
| Standardy bezpieczeństwa szkoły w internecie | 14.02.2021                     | ß       | *       |